## Raport dzienny sklepu

## 1. Raport dzienny sklepu

W wersji 4.02 Kolhurtu został aktywowany "Raport dzienny sklepu" dostępny z pozycji zestawienia \ raporty dzienne.

Po uruchomieniu raportu pokazuje nam się formatka z możliwością wyboru analiz :

| 😃 Wydruk raportu dziennego                  |                   | ×           |
|---------------------------------------------|-------------------|-------------|
| Raport na dzień                             |                   |             |
| Dzień: 2005.06.14 💌                         |                   |             |
| Parametry                                   |                   |             |
| Analiza                                     | Włączona          | Szczegółowa |
| Sprzedaż za dzień wg dat wystawienia        |                   |             |
| Sprzedaż od początku miesiąca               |                   |             |
| Stan gotówki w kasach                       |                   |             |
| Stany magazynowe                            | tak<br>Kal        |             |
| Liczba wystawionych dokumentów pagazupowych | tak               |             |
| Niezafakturowane dokumenty WZ               | tak               |             |
| Zadłużenie odbiorców                        | tak               | tak         |
| Zadłużenie wobec dostawców                  | tak               |             |
| J                                           |                   |             |
| 🔽 Włączona 🔲 <u>S</u> zczegółowa            |                   |             |
| 🖨 📈 ydruk                                   | 省 <u>P</u> odgląd | [ Zamknij   |

Poprzez odpowiednie włączenie analizowanych parametrów możemy otrzymać mniej lub bardziej szczegółowe wyniki w zależności od naszej potrzeby.

Poniżej przykład analizy ogólnej:

| Stan kas                                 |              |                     |                   |                     |                           |                    |                 |           |
|------------------------------------------|--------------|---------------------|-------------------|---------------------|---------------------------|--------------------|-----------------|-----------|
| +<br> Kasa<br>                           |              |                     | ++<br> <br>       | Stan na ro          | +<br>zp. dnia  <br>       | Przy               | +<br> <br>7chód | Rozchód   |
| +<br> Ogółem PLN<br>+                    |              |                     |                   |                     | 4 148,07                  |                    | 0,001           | 0         |
| Dokumenty niezafakturowan<br>            | 2            |                     |                   | <br><br>144,70 licz | <br>                      | <br><br>ów: 17     |                 |           |
| +<br>Aktualne zadłużenie odbio           | <br>rców     |                     |                   |                     |                           |                    | +               |           |
| +<br> Numer faktury<br>                  | +<br> <br>   | faktury             | <br>Wartość<br>   | do zapłaty          | +<br>  Ilość<br>/  do zap | +<br>dni  <br>łaty |                 | Nazw:     |
| +<br> Ogółem<br>  w tym zadłużenie niepr | <br>zetermin | 968 3<br>owane: 5 0 | 302,46 <br>385,08 | <br>809 56<br>zadł  | 7,42 <br>użenie prze      | term. próg         | y 1: 97 188,94  | próg 2: ' |

## oraz szczegółowej.

| Raport dzienny<br>za dzień: 2005.06.15<br> |                     |              |                |          |
|--------------------------------------------|---------------------|--------------|----------------|----------|
| Stan kas                                   |                     |              |                |          |
| +                                          |                     |              | +              |          |
| Kasa                                       | Waluta              | Stan na roz  | p. dnia        | /        |
| Uperacja<br>+                              |                     |              | <br>           | Przycho  |
| Kasa 1<br>                                 | PLN                 |              | 925,361<br>I   |          |
| +<br> Kasa 2<br>                           | PLN                 |              | 3 222,711<br>I |          |
| +                                          |                     |              | 4 148,071      |          |
|                                            |                     |              |                |          |
|                                            |                     |              |                |          |
| +<br> Nazwa dokumentu<br>+                 | +<br>  Wartość<br>+ | +<br> <br>+  | Symbol         | ŧ<br>I   |
| WZ 64/MG/2005                              | 1                   | 127,00,03797 |                | DRUKARN  |
| WZ 65/MG/2005                              | I                   | 50,80103797  |                | DRUKARN  |
| WZ 66/MG/2005                              | I                   | 388,17 03797 |                | DRUKARN  |
| WZ 67/MG/2005                              | I                   | 430,35100259 |                | MATYSEK  |
| WZ 68/MG/2005                              | 1                   | 213,84 00259 |                | MATYSEK  |
| WZ 69/MG/2005                              | 1                   | 18,00 00034  |                | PRZEDSI  |
| WZ 71/MG/2005                              |                     | 222,25103797 |                | DRUKARN  |
| 1W2 72/NG/2005                             | 1                   | 95 00100259  |                | IDDIRADA |
| WZ 75/MG/2005                              | 1                   | 874,75 00034 |                | PRZEDSI  |

W przypadku analizy **"zadłużenie odbiorców"** oraz **"zadłużenie wobec dostawców"** możemy zdefiniować progi ilości dni przekroczonego zadłużenia. Progi te definiujemy w konfiguracji Kolhurtu w grupie wydruki:

| 1 | 😃 Konfiguracja                                                                                                    |                                                   |                                    |                                                                                                  |          |
|---|----------------------------------------------------------------------------------------------------|---------------------------------------------------|------------------------------------|--------------------------------------------------------------------------------------------------|----------|
| ľ | 1. Parametry globalne 2. Parametry systemu 3. Para                                                                                                    | ametry użytkownika                                | a 🛛 <u>4</u> . Parametry stanowisk |                                                                                                  |          |
|   | Parametry<br>Grupa: Eragment nazwy par<br>WYDRUKI ▼ dni                                                                                                    | ametru:                                           | Szu <u>k</u> aj                    | Parametr:<br>Raport dzienny: Ilość dni przekr. zad<br>próg 1:                                    | ŀ. dost. |
|   | Nazwa<br>Raport dzienny: Ilość dni przekr. zadł. dost. próg 1<br>Raport dzienny: Ilość dni przekr. zadł. dost. próg 2<br>Raport dzienny: Ilość dni przekr. zadł. odb. próg 1<br>Raport dzienny: Ilość dni przekr. zadł. odb. próg 2 | Grupa<br>WYDRUKI<br>WYDRUKI<br>WYDRUKI<br>WYDRUKI | Wartość<br>15<br>30<br>30<br>60    | 15<br>Opis parametru:<br>Raport dzienny: Próg 1 ilości dni przekrocze<br>zadłużenia u dostawców. | enia     |

## 2. Automatyczne generowanie oraz wysyłanie wyników analizy pod wskazany adres mailowy.

Kolhurt w wersji 4.02 pozwala na zdefiniowanie automatycznego wykonywania się raportu dziennego sklepu i wysyłania go pod wskazany adres mailowy.

Warunkiem koniecznym jest posiadanie własnego serwera pocztowego lub założonego darmowego konta pocztowego np. na Wirtualnej Polsce czy O2.

W celu aktywowania tej opcji należy:

- 1. Założyć w Kolhurcie użytkownika **raport** z hasłem **raport** i odebrać mu wszystkie uprawnienia.
- 2. Utworzyć katalog C:\KOLHUTR\KHAUTOMAT
- 3. Ze strony upgrade.kolporter.com.pl pobrać plik **Khautomat.zip**. Zawartość archiwum, pliki **KHautomat.exe** oraz **serwery.ini** skopiować do katalogu C:\KOLHUTR\KHAUTOMAT
- 4. Wyedytować plik **serwery.ini** i ustawić parametry zaznaczone w poniższej instrukcji na niebiesko, pozostałe pozostawić bez zmian

Poniżej została przedstawiona zawartość pliku serwery.ini

[Konfiguracja] SerwerPocztowy= adres IP serwera pocztowego lub domena (np. smpt.wp.pl) AdresPocztowyOdbiorcy= adresy mailowe odbiorców oddzielone średnikami AdresPocztowyNadawcy= adres mailowy nadawcy (np. test@wp.pl) Uwierzytelnianie=1 (jeśli serwer wymaga uwierzytelnia wpisać wartość "1") Uzytkownik=login na konto pocztowe (np. test) Haslo=hasło do udziału na koncie pocztowym (np. test1)

[nazwa serwera] Serwer=adres IP serwera gdzie znajduje się baza danych Baza=nazwa bazv danvch KatalogRoboczy=C:\KOLHurt\Eksport\ OstatniEksport=2000.01.01 kolorem czerwonym zaznaczone sa parametry KorektaDatyKoncowej=-1 systemowe których nie należy zmieniać ZakresDanych=44 EksportDoKOLCentrala=0 WymianaDanychSpr=0 ZamknietyMiesiac= Uzytkownik=raport Haslo=raport RaportDziennv=1 (1 2 3 4 5 6 7 8 9) RaportDziennyKonfiguracja=XXXXXXXXX

W miejsce dziewięciu znaków X należy wpisać w zależności od potrzeby litery

- B- brak analizy,

- O- analiza ogólna

- S- analiza szczegółowa, przy czym kolejne znaki X oznaczają odpowiednio:

| 1 | Sprzedaż za dzień wg daty wystawienia       |
|---|---------------------------------------------|
| 2 | Sprzedaż od początku miesiąca               |
| 3 | Stan gotówki w kasach                       |
| 4 | Stany magazynowe                            |
| 5 | Liczba wystawionych dokumentów sprzedaży    |
| 6 | Liczba wystawionych dokumentów magazynowych |
| 7 | Niezafakturowane dokumenty WZ               |
| 8 | Zadłużenie odbiorców                        |
| 9 | Zadłużenie wobec dostawców                  |

Przykładowo przy ustawieniu parametru **RaportDziennyKonfiguracja**=BSBOSSSSO, wykona nam się analiza z jak na zrzucie poniżej:

| 😃 Wydruk raportu dziennego                                                                     |           | ×           |  |  |  |  |
|------------------------------------------------------------------------------------------------|-----------|-------------|--|--|--|--|
| Raport na d <u>z</u> ień                                                                       |           |             |  |  |  |  |
| Dzień: 2005.06.13 💌                                                                            |           |             |  |  |  |  |
| Parametry                                                                                      |           |             |  |  |  |  |
| Analiza                                                                                        | Włączona  | Szczegółowa |  |  |  |  |
| Sprzedaż za dzień wg dat wystawienia<br>Sprzedaż od początku miesiąca<br>Stan gotówki w kasach | tak       | tak         |  |  |  |  |
| Stany magazynowe                                                                               | tak       |             |  |  |  |  |
| Liczba wystawionych dokumentów sprzedaży                                                       | tak       | tak         |  |  |  |  |
| Liczba wystawionych dokumentów magazynowych                                                    | tak       | tak         |  |  |  |  |
| Niezafakturowane dokumenty WZ                                                                  | tak       | tak         |  |  |  |  |
| Zadłużenie odbiorców                                                                           | tak       | tak         |  |  |  |  |
| Zadłużenie wobec dostawców                                                                     | tak       |             |  |  |  |  |
|                                                                                                |           |             |  |  |  |  |
| ▼ Włączona                                                                                     |           |             |  |  |  |  |
| 🕒 🔐 🚽                                                                                          | Podgląd 🎦 | [ Zamknij   |  |  |  |  |

Aby raport taki automatycznie się wykonywał oraz wysyłał mailem o zadanej godzinie należy zdefiniować w menadżerze zadań nowe zadanie (np.: w Windows XP są to zaplanowane zadania)

| KHAutomat             |                                        | ? 🛛                |
|-----------------------|----------------------------------------|--------------------|
| Zadanie Harmo         | nogram Ustawienia                      |                    |
| 🧱 c:wi                | NDOWS\Tasks\KHAutomat.job              |                    |
| Uruchom:              | C:\KOLHurt\KHautomat\KHAutomat.exe /RD | <u>P</u> rzeglądaj |
| <u>R</u> ozpocznij w: | C:\K0LHurt\KHautomat                   |                    |
| <u>K</u> omentarze:   |                                        |                    |

Ważne jest aby uruchamiać usługę **KHAutomat.exe** z przełącznikiem /**RD**, jak zostało to pokazane na powyższym obrazku.

Jeśli wszystko zostało poprawnie skonfigurowane raport wykona się o ustalonej porze oraz wyśle na zdefiniowane w pliku serwery.ini adresy mailowe.